# 中国勘察设计协会科学技术奖

## 专家注册登录手册

### 1 专家注册

1) 浏览器中输入网址"http://124.205.91.4/kcwlsb",或登录中国勘察设计协会主页, 进入中国勘察设计协会科学技术奖励管理系统主页面(如图1)。

| 中国勘察设计协会科学技术奖励管理系统                                                    |                                                        |
|-----------------------------------------------------------------------|--------------------------------------------------------|
| 用户登录相关文件下载  专家库                                                       |                                                        |
|                                                                       |                                                        |
| 帮助信息                                                                  | 用户登录                                                   |
| 项目申报手册 推荐单位手册                                                         | ■ 账号类型: 申报单位 ∨ 2.统一信用代码:                               |
| 业务咨询:                                                                 | <i>P</i> 密码:                                           |
| 中国勘察设计协会科学技术奖励工作办公室<br>联系电话: <u>010-68732027</u> 邮箱:zsxkogisj@163.com | 登 录<br>申报单位注册                                          |
|                                                                       | 建议使用IE8及以上版本、火狐浏览器 <b>(下载)、360</b> 极速浏<br>览器(下载)访问本平台。 |
|                                                                       |                                                        |

主办单位: 中国勘察设计协会

图 1 奖励管理系统主页面

2) 单击"专家库"进入"专家登录"页面(如图2)。

| ▲中国勘察设计协<br>CECA<br>考察登录 | 会科学技术奖励管理系统                                                                                                    |
|--------------------------|----------------------------------------------------------------------------------------------------|
|                          | 专家登录                                                                                                    |
|                          | <ul> <li>▲ 身份证号: 身份证号</li> <li>➢ 密 码:</li> <li>查 录 を家注册</li> <li>建议使用IE8及以上版本、火狐浏览器(下载)、360极速浏览器(下载)访问本</li> </ul> |

主办单位:中国勘察设计协会

图 2 专家登录页面

3) 单击"专家注册"进入"专家用户注册"页面(如图3)。准确填写注册信息并设置登录密码,点击"立即注册"。

| 中国勘察设计协会科学技术奖励管理系统 |        |     |  |  |
|--------------------|--------|-----|--|--|
| 用户登录               | 相关文件下载 | 专家库 |  |  |

|                | 专家用户注册                    |
|----------------|---------------------------|
| <b>*</b> 专家姓名: |                           |
| *工作单位:         |                           |
| *证件类型:         | 1-身份证 ~                   |
| *(登录帐号)证件号码:   |                           |
| *手机号码:         |                           |
| *电子邮箱:         |                           |
| *登录密码:         | 密码6-20位,由字母、数字或符号组成,区分大小写 |
| *确认登录密码:       |                           |
| *验证码:          | 5744 看不清? 换个验证码           |
|                | 立即注册                      |

图 3 专家用户注册

4) 注册成功后返回专家登录页面, 输入证件号码和密码, 点击登录 (如图 4)。

| ◆ 中国勘察设计协会科          | 学技术奖励管理系统                                                                                                    |
|----------------------|----------------------------------------------------------------------------------------------------|
| <b>专家</b><br>建<br>平; | <ul> <li>登录</li> <li>▲ 身份证号: 身份证号</li> <li>④ 密码:</li> <li>● 変码:</li> <li>● 麦夏 专家注册</li> <li>         文使用IE8及以上版本、火狐浏览器(下载)、360极速浏览器(下载)访问本         台。</li> </ul> |
|                      | 主办单位:中国勘察设计协会                                                                                                    |

图 4 登录

5) 准确填写个人信息,\*为必填项,填写完整后点击"保存",保存成功后点击"打 印申请表"(如图5)。 🔶 中国勘察设计协会科学技术奖励管理系统

### 专家信息

| 填写说明:<br>第一步:填写专家信<br>第二步:扫描后生成<br>第三步:提交完成申 | 镇急并保存;信息无误后打印<br>和df文件并上传单位盖章中<br>3请。 | lP申请表单位盖章;<br>请表pdf文件; | 保存     | 打印申请表   | 单位盖章申请表 | 提交 |
|----------------------------------------------|---------------------------------------|------------------------|--------|---------|---------|----|
| 基本信息                                         |                                       |                        |        |         |         |    |
| *姓名:                                         |                                       |                        | 专家编号:  |         |         |    |
| *出生年月:                                       |                                       | ]                      | *性别:   | 请选择 🛛 🗸 |         |    |
| *证件类型:                                       | 1-身份证 ~                               |                        | ★证件号码: |         |         |    |
| 民族:                                          | 请选择                                   | $\sim$                 | 党派:    | 请选择     | $\sim$  |    |
| 国籍:                                          | 请选择 ~                                 |                        | 现居住地:  |         |         |    |
| 学术专业                                         |                                       |                        |        |         |         |    |
| 毕业学校:                                        |                                       | ]                      | 毕业年份:  |         |         |    |
| 最高学历:                                        | 请选择 ~                                 |                        | 最高学位:  | 请选择 🛛 🗸 |         |    |
| 所学专业:                                        |                                       |                        | 从事专业:  |         |         |    |
| *职称:                                         | 请选择 ~                                 |                        | 院士:    | 请选择 🛛 🗸 |         |    |
| *熟悉学科1:                                      |                                       |                        |        |         |         |    |
| 熟悉学科2:                                       |                                       |                        |        |         |         |    |
| 熟悉学科3:                                       |                                       |                        |        |         |         |    |

#### 图 2-5 确认注册信息

6) 第二步可以将打印到本地的申请 pdf 文件直接上传即可。点击"上传单位盖章申 请表"上传 pdf 文件 (如图 6)。

| CECA                         | 中国勘察                             | 设计协会                     | 科学技术奖励管理系统                                           |
|------------------------------|----------------------------------|--------------------------|------------------------------------------------------|
| 专家信息                         |                                  |                          |                                                      |
| 填写说明<br>第一步:<br>第三步:<br>第三步: | :<br>填写专家信息<br>扫描后生成pc<br>提交完成申请 | 并保存,信息无<br>顺文件并上传单位<br>。 | 民后打印申请表单位盖章;<br>盖章申请表pdf文件;<br>保存 打印申请表 上传单位盖章申请表 提交 |
| 基本                           | 信息                               |                          |                                                      |
| *姓名                          | i:                               | 专家                       | L#tita v                                             |
| *出生                          | 年月:                              | 1980-06-01               |                                                      |
| *证件                          | 类型:                              |                          | 请上传单位盖章的专家申请表,并扫描生成pdf文件上传。                          |
| 民族:                          |                                  |                          | 文件说明:<br>文件最大大小5M                                    |
| 国籍:                          |                                  |                          | 上传文件: 浏览                                             |
| 学术                           |                                  |                          |                                                      |
| 毕业学                          | 学校:                              |                          | 毕业年份:                                                |
|                              |                                  |                          |                                                      |

图 6 上传单位盖章申请表

7) 上传成功后,点击"提交",等待审核(如图7)。审核通过后,可进入评审系统 评审项目。

| 中国勘察设计协会科学技术奖励管理系统                                             |                                                             |                               |              |  |
|----------------------------------------------------------------|-------------------------------------------------------------|-------------------------------|--------------|--|
| 专家信息                                                           |                                                             |                               |              |  |
| 填写说明:<br>第一步:填写专家(<br>第二步:扫描后生)<br>第三步:提交完成:<br>附件:单位言<br>基本信息 | 言息并保存;信息无误后打印申请表单伯<br>成pdf文件并上传单位盖章申请表pdf文件<br>申请。<br>岳章申请表 | <u>盖章;</u> ;<br>;<br>保存 打印申请表 | 上传单位盖章申请表 提交 |  |
| *姓名:                                                           | 专家                                                          | 专家编号:                         |              |  |
| *出生年月:                                                         | 1980-06-01                                                  | *性别: 1-男                      | $\sim$       |  |

图 7 提交申请